## PREPARATIFS

1. Particularité préalable :

Ce logiciel est téléchargeable sur <u>http://www.ac-grenoble.fr/gdboit.htm</u> dans la rubrique Logiciels et documentations PC.

Il est préférable d'installer ce logiciel en local sur les stations.

Toutefois, en cas de besoin rapide, il peut être installé facilement en réseau sur le serveur et exécuté depuis les stations sans installation locale

Si le suffixe pdf est déclaré dans Altgest, un double clic sur un fichier d'extension pdf lance Acrobat Reader et ouvre le fichier.

## **INSTALLATION SUR LE SERVEUR**

1. A partir de la station :

Se connecter au réseau en qualité d'administrateur avec lien logique J: à \\<Serveur>\Winappli (Ceci peut se faire en lançant Altgest) Télécharger le fichier ar405fre.exe Exécuter ar405fre.exe

Pour sélectionner le répertoire d'installation, cliquer sur Parcourir et modifier le chemin d'installation : J:\Adobe\Acrobat4 Accepter la création du répertoire Poursuivre l'installation

Redémarrer la station Supprimer le groupe de programmes Adobe Acrobat et l'icône Acrobat du bureau

## INSTALLATION LOCALE SUR LES STATIONS

1. Installation locale :

Au lancement de Acrobat Reader, sélectionner Français

## ALTGEST Fiche complète.

Nom du logiciel : Description : Nom du partage : Répertoire Racine : Batch : Type : Suffixe. : ACROBAT4 Adobe Acrobat Reader \\<Serveur>\Winappli J:\ADOBE\ACROBAT4\READER J:\ADOBE\ACROBAT4\READER\ACRORD32.EXE Windows 32 bits uniquement pdf